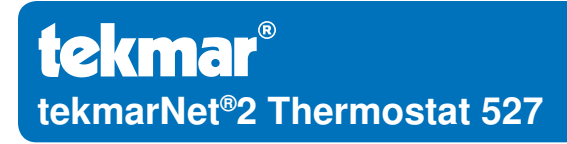

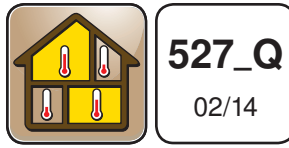

Zoning

Replaces: 12/13

# **Quick Setup Guide**

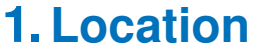

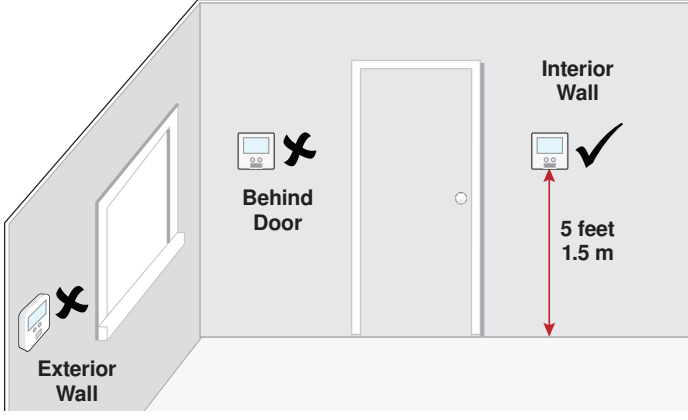

#### 2. Remove Mounting Base

# 

# **3. Install Mounting Base**

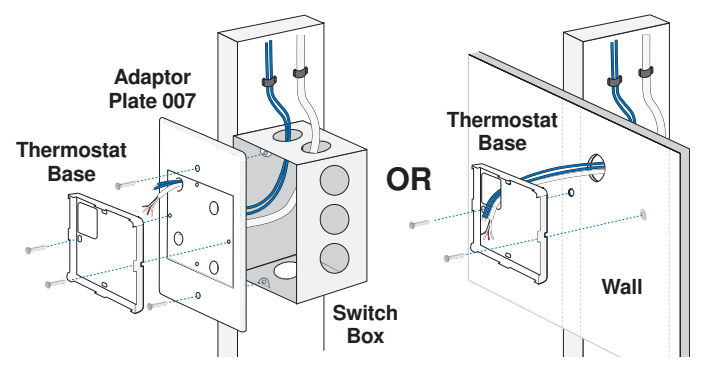

# 4. Wiring

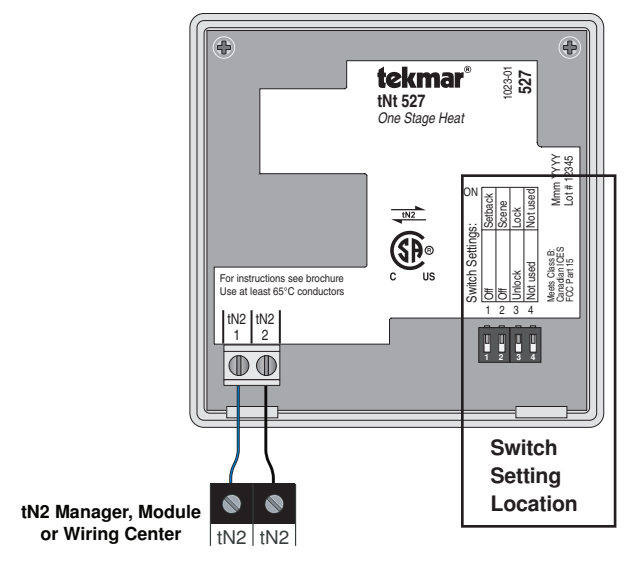

#### **5. Switch Settings**

| Switch | Position | Action                                                                                |  |
|--------|----------|---------------------------------------------------------------------------------------|--|
| 1      | ON       | <b>SETBACK</b> Allow thermostat to respond to available schedule. Requires Timer 033. |  |
|        | OFF      | OFF No setback schedule response.                                                     |  |
| 2      | ON       | <b>SCENE</b> Allow thermostat to respond to scenes. Requires User Switch 479.         |  |
|        | OFF      | OFF No scene response.                                                                |  |
| 3      | ON       | <b>LOCK</b> Locked to 'User' access level. Set to Lock when installation completed.   |  |
|        | OFF      | <b>UNLOCK</b> Unlock to access all settings. Set to Unlock during installation.       |  |
| 4      | ON       | Not used                                                                              |  |
|        | OFF      | Not used                                                                              |  |

### 6. Close Thermostat

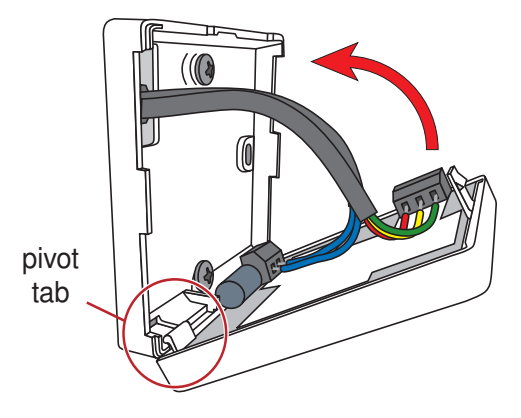

#### 7. User Interface

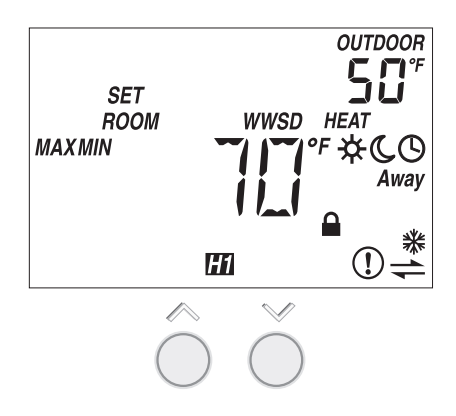

#### 8. Critical Settings

The following settings are essential to the successful operation of the system.

**Important Note:** Set switch setting #3 and tekmarNet<sup>®</sup> system control to Unlock to change Access level to Installer. Return to Lock setting once installation has been completed.

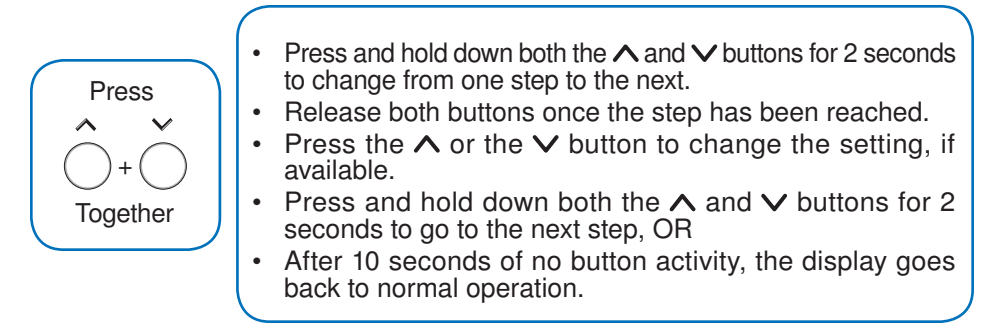

# 8. Critical Settings (Continued)

| Display                                      | Range                               | Access            | Description                                                                                                    |
|----------------------------------------------|-------------------------------------|-------------------|----------------------------------------------------------------------------------------------------|
| MOUUSTI<br>G of<br>oc                        | °F or °C<br>Default = °F<br>Set To: | Installer<br>User | <b>TEMPERATURE UNITS</b><br>Press the ∧ or the ∨ button<br>to change from °F to °C and<br>vice versa.                                                                                                    |
| SUPPLY                                       | OFF or On<br>Default = On           | le steller.       | <ul> <li>HEAT SUPPLY PUMP</li> <li>During heating, select whether or not the system supply pump should turn on or be off to allow a zone group pump per manifold.</li> <li>Available when:</li> <li>A reset control is present on the tekmarNet<sup>®</sup> system.</li> </ul>                          |
| -J  1/1<br>⊠                                 | Set To:                             | Installer         |                                                                                                    |
| SUPPLY                                       | OFF or On<br>Default = OFF          | Installer         | <ul> <li>HEAT SUPPLY PUMP DELAY</li> <li>During heating, select whether or not the system supply pump should be delayed by 3 minutes before coming on (for thermal motor or wax actuator).</li> <li>Available when:</li> <li>A reset control is present on the tekmarNet<sup>®</sup> system.</li> </ul> |
| <u>,</u> ,,,,,,,,,,,,,,,,,,,,,,,,,,,,,,,,,,, | Set To:                             |                   |                                                                                                    |

For a full list of settings and operational details, please refer to the thermostat **Installation and Operation Manual (527\_D)** included with compatible tekmarNet<sup>®</sup> controls or download the brochure from <u>www.tekmarcontrols.com</u>

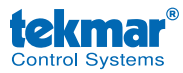

Product design, software and literature are Copyright ©2014 by tekmar Control Systems Ltd., *A Watts Water Technologies Company.* Head Office: 5100 Silver Star Road, Vernon, B.C. Canada V1B 3K4, 250-545-7749, Fax. 250-545-0650 Web Site: www.tekmarControls.com

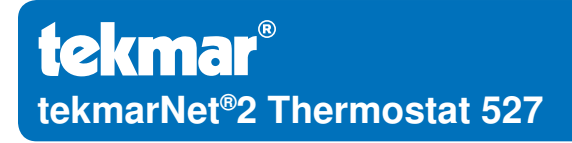

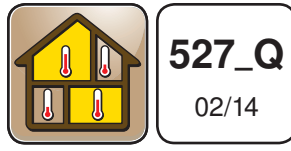

Zonage

Remplace: 12/13

#### Guide d'installation rapide

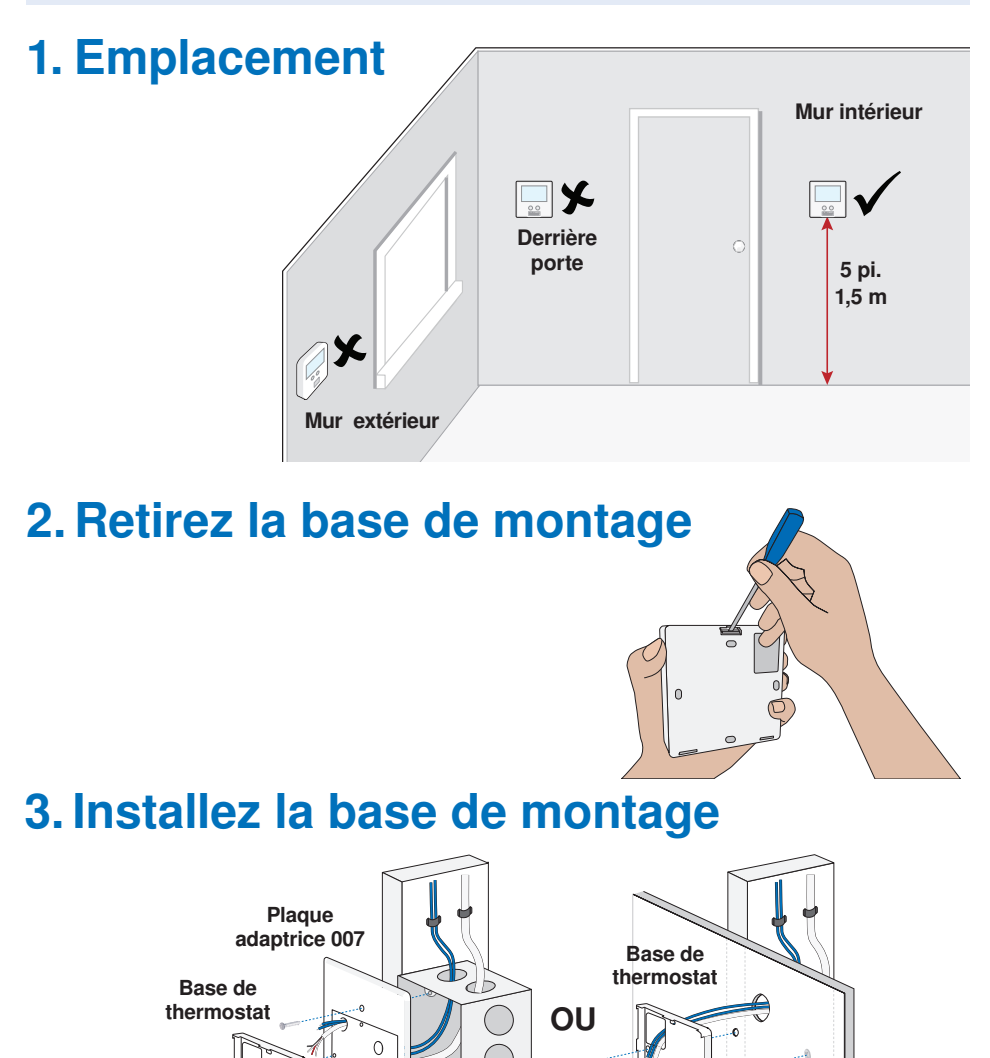

Commutateur boîte

0

Mur

### 4. Filage

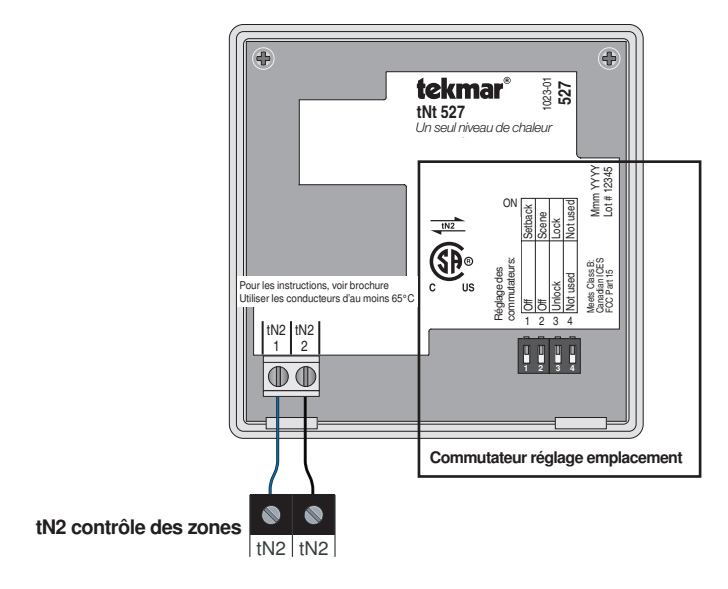

#### 5. Réglages des commutateurs

| Commutateur | Position | Action                                                                                                    |  |
|-------------|----------|----------------------------------------------------------------------------------------------------|--|
| 1           | ON       | <b>SETBACK</b> permettre au thermostat de répondre au calendrier disponible. Nécessite Minuterie 033.                      |  |
|             | OFF      | <b>OFF</b> aucune réponse de calendrier de marge de recul.                                                                 |  |
| 2           | ON       | SCÈNE permettre au thermostat de<br>répondre à des scènes. Nécessite un<br>changement d'utilisateur 479.                   |  |
|             | OFF      | OFF pas de réponse de la scène.                                                                                            |  |
| 0           | ON       | VERROUILLAGE verrouillé au niveau<br>d'accès 'Utilisateur'. Réglé sur Verrouillage<br>lorsque l'installation est terminée. |  |
| 3           | OFF      | <b>DÉVERROUILLAGE</b> déverrouiller pour accéder à tous les réglages. Réglez pour Déverrouiller lors de l'installation.    |  |
| 4           | ON       | Non utilisé                                                                                                    |  |
|             | OFF      | Non utilisé                                                                                                    |  |

# 6. Fermer Thermostat

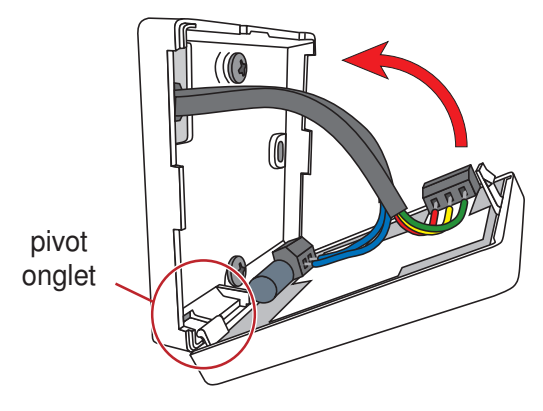

#### 7. Interface d'utilisateur

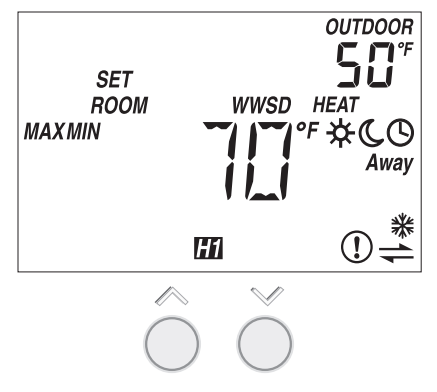

#### 8. Paramètres critiques

Les paramètres suivants sont essentiels au bon fonctionnement du système.

**Remarque Important:** Régler le paramètre du Commutateur #3 et le système de contrôle tekmarNet<sup>®</sup> pour débloquer le niveau d'accès à installateur. Retour pour Verrouiller réglage, une fois l'installation terminée.

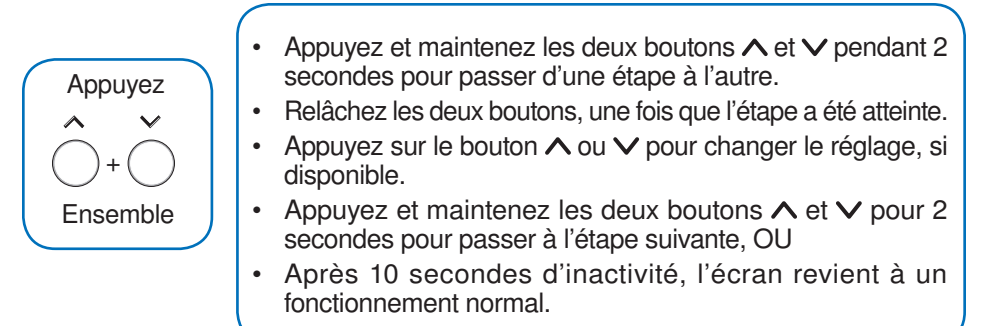

# 8. Paramètres critiques (suite)

|                         | Afficher          | Gamme                         | Accès        | Description                                                                                                    |
|-------------------------|-------------------|-------------------------------|--------------|----------------------------------------------------------------------------------------------------|
| ADJUST                  | - 1               | °F ou °C<br>Par défaut = °F   | Installateur | UNITÉS DE TEMPÉRATURE                                                                                                    |
|                         | Ç.                | Réglez à:                     | Utilisateur  | Appuyez sur la touche A ou V pour<br>basculer du °F au °C et vice versa.                                                                                                    |
|                         |                   | OFF ou On<br>Par défaut = On  |              | LA POMPE D'ALIMENTATION EN<br>CHALEUR                                                                                                    |
| <b>ADDUSH</b><br>SUPPLY | 0n<br>1711<br>119 | Réglez à:                     | Installateur | Au cours du chauffage, sélectionner si<br>oui ou non la pompe d'alimentation du<br>système doit être allumée ou non pour<br>permettre une pompe du groupe de<br>zone par collecteur.<br>Disponible quand:                                                                                                    |
|                         |                   |                               |              | Une réinitialiser le contrôle est<br>présente sur le système tekmarNet <sup>®</sup> .                                                                                                    |
|                         |                   | OFF ou On<br>Par défaut = OFF |              | RETARD DE LA POMPE                                                                                                    |
| <b>MDUUSH</b><br>SUPPLY | OFF<br>네니네        | Réglez à:                     | Installateur | <ul> <li>D'ALIMENTATION EN CHALEUR</li> <li>Au cours du chauffage, sélectionner<br/>si oui ou non la pompe d'alimentation<br/>du système doit être retardée de 3<br/>minutes avant de démarrer (pour<br/>moteur thermique ou actuateur a cire).</li> <li>Disponible quand:</li> <li>Une réinitialiser le contrôle est<br/>présente sur le système tekmarNet<sup>®</sup>.</li> </ul> |
|                         |                   |                               |              |                                                                                                    |

Pour une liste complète des paramètres et les détails opérationnels, s'il vous plaît se référer à **l'installation du thermostat et mode d'emploi (527\_D)** inclus avec les compatible tekmarNet<sup>®</sup> contrôles ou télécharger la brochure depuis <u>www.tekmarcontrols.com</u>

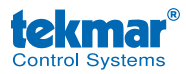

Conception de produit, logiciel et littérature sont des droits réservés ©2014 par tekmar Control Systems Ltd., *Une Entreprise de Watts Water Technologies*. Bureau Principal: 5100 Silver Star Road, Vernon, B.C. Canada V1B 3K4, 250-545-7749, Téléc: 250-545-0650 Site Web: www.tekmarControls.com

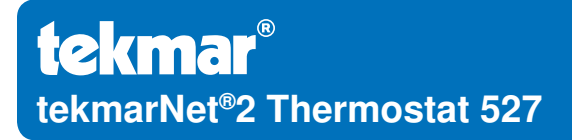

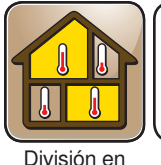

zonas

Remplazado por: 12/13

**527\_Q** 02/14

### Guía de instalación rápida

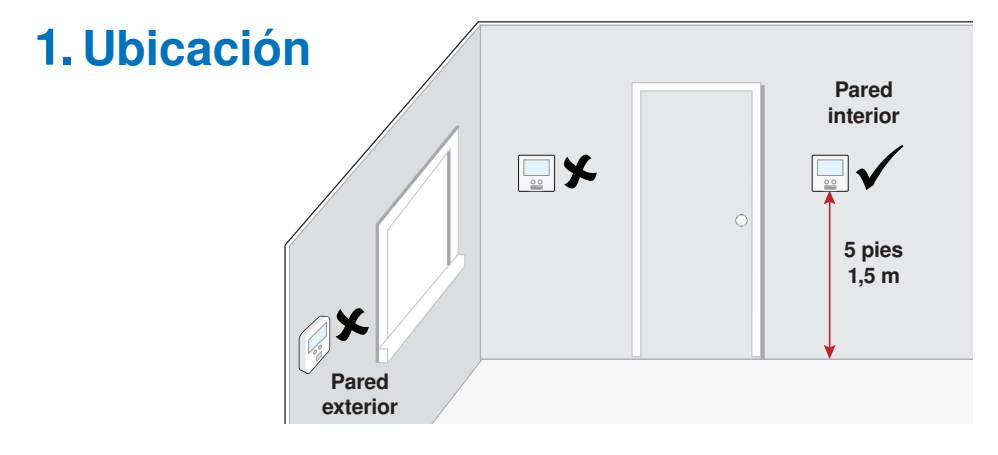

#### 2. Quite la base de montaje

# 3. Instalación de la base de montaje

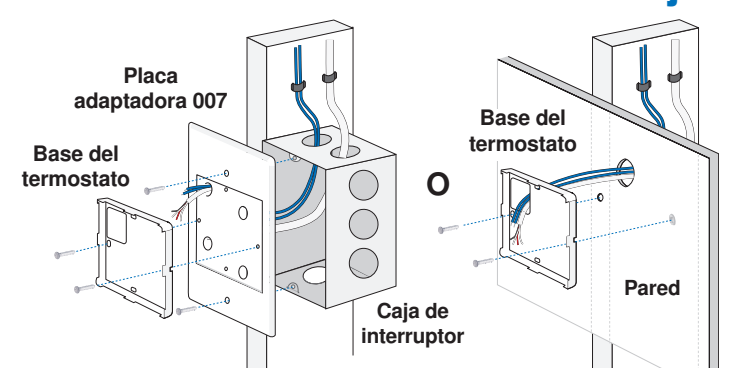

### 4. Cableado

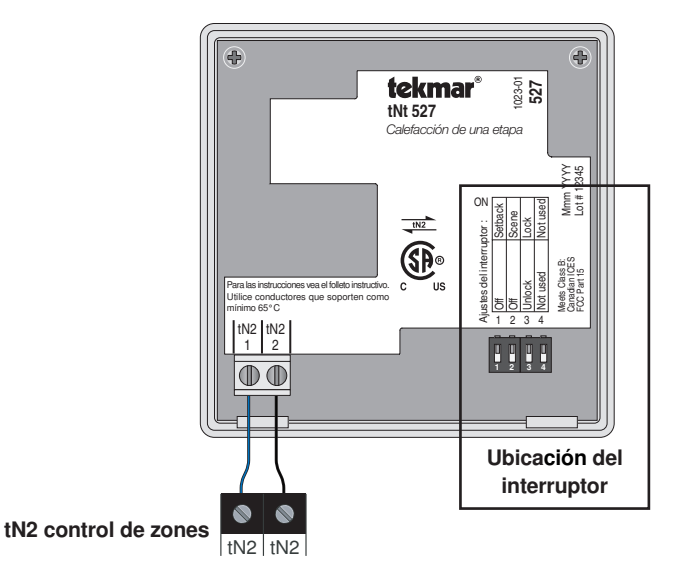

#### 5. Ajustes del interruptor

| Interruptor | Posición | Acción                                                                                                    |  |
|-------------|----------|----------------------------------------------------------------------------------------------------|--|
| 1           | ON       | <b>REPROGRAMACIÓN</b> permite que el termostato funcione en un programa disponible. Se requiere el TIMER 033.                                    |  |
|             | OFF      | <b>APAGADO</b> no permite el uso de la reprogramaciones.                                                                                         |  |
| 2           | ON       | <b>ESCENAS</b> permite que el termostato se ajuste<br>a la escena. Se requiere el interruptor para<br>usuarios 479 (User Switch 479).            |  |
|             | OFF      | APAGADO no cambia según la escena.                                                                                                    |  |
| 3           | ON       | <b>BLOQUEADO</b> se encuentra bloqueado<br>para el nivel de acceso "Usuario". Bloquee<br>el acceso luego de que la instalación esté<br>completa. |  |
|             | OFF      | <b>DESBLOQUEAR</b> desbloquee para acceder<br>a todos los ajustes. Desbloquee el acceso<br>durante la instalación.                               |  |
| 4           | ON       | No se utiliza.                                                                                                    |  |
|             | OFF      | No se utiliza.                                                                                                    |  |

### 6. Cierre el termostato

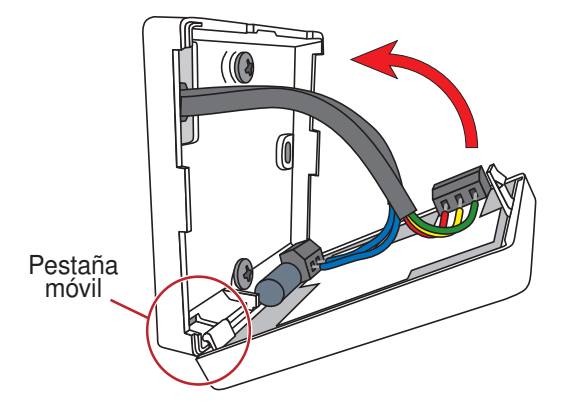

#### 7. Interfaz del usuario

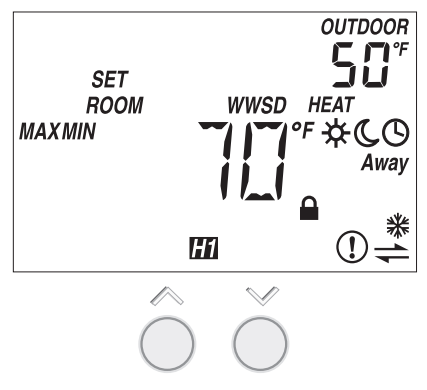

# 8. Ajustes críticos

Las siguientes configuraciones son esenciales para que el sistema trabaje de manera correcta.

Aviso Importante: Durante la instalación, cambie las opciones del interruptor número 3 y del Sistema de control de tekmarNet® a Desbloquear (opción Unlock) para cambiar el nivel de acceso a instalador. Cámbielo nuevamente a Bloquear (opción Lock) luego de finalizar la instalación.

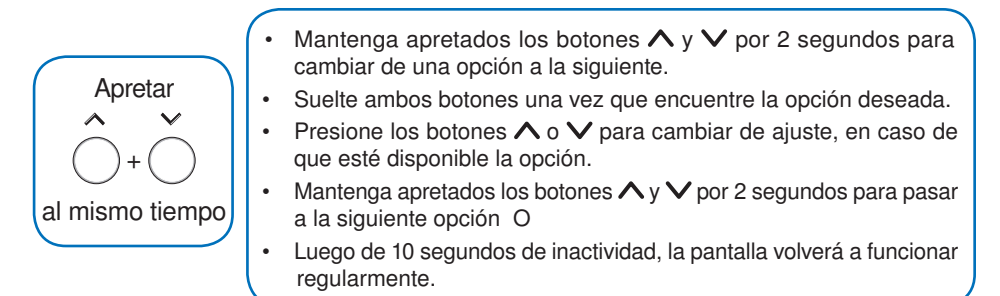

11

# 8. Ajustes críticos (continuación)

| Pantalla            | Rango                                            | Acceso                | Descripción                                                                                                    |
|---------------------|--------------------------------------------------|-----------------------|----------------------------------------------------------------------------------------------------|
| ADAUSSI<br>of<br>oc | °F o °C<br>Predeterminado<br>= °F<br>Fijar en:   | Instalador<br>Usuario | UNIDAD DE MEDIDA<br>Presione los botones ∧ o ∨<br>para cambiar de °F a °C y<br>vice versa.                                                                                                    |
| supply On           | OFF o ON<br>Predeterminado<br>= ON               | - Instalador          | <ul> <li>BOMBA DE SUMINISTRO DE CALEFACCIÓN</li> <li>Durante la utilización de la calefacción, seleccione si quiere que la bomba de suministro del sistema se prenda o no y que de esta forma haya una bomba de grupo por zona en cada colector.</li> <li>Disponible si:</li> <li>El sistema tekmarNet<sup>®</sup> tiene un control de reinicio.</li> </ul> |
|                     | Fijar en:                                        |                       |                                                                                                    |
| SUPPLY OFF          | OFF o ON<br>Predeterminado<br>= OFF<br>Fijar en: | Instalador            | RETARDO EN LA BOMBA DE<br>SUMINISTRO DE CALEFACCIÓN<br>Durante la utilización de la<br>calefacción, seleccione si se<br>debe posponer por 3 minutos<br>el encendido de la bomba de<br>suministro del sistema (para                                                                                                    |
|                     |                                                  |                       | <ul> <li>motores térmicos o propulsores<br/>eléctricos de cera).</li> <li>Disponible si:</li> <li>El sistema tekmarNet<sup>®</sup> tiene<br/>un control de reinicio.</li> </ul>                                                                                                    |

Para una lista completa de ajustes y detalles funcionales, por favor diríjase al **Manual de instalación y manejo del termostato (D527)** incluido en los controles compatibles tekmarNet<sup>®</sup> o descargue el folleto informativo en <u>www.tekmarcontrols.com</u>

<sup>®</sup> El diseño del producto, software y la literatura poseen derechos reservados ©2014 a nombre de tekmar Control Systems Ltd., *Una Compañía de Watts Water Technologies* Oficina Principal: 5100 Silver Star Road, Vernon, B.C. Canadá V1B 3K4, 250-545-7749, Fax. 250-545-0650 Sitio web: www.tekmarControls.com